# Manuale Utente

<u>Meccanismo di</u> <u>compensazione del rischio</u> <u>profilo degli esercenti le</u> <u>tutele graduali</u>

art. 45 del TIV

# Indice

| Ir | dice  |                                            | 2 |
|----|-------|--------------------------------------------|---|
| 1  | Prer  | messa                                      | 3 |
| 2  | Con   | npilazione Istanza                         | 4 |
|    | 2.1   | Gestione Istanze                           | 5 |
|    | 2.1.1 | Compilazione nuova Istanza                 | 6 |
|    | 2.2   | Compilazione Dichiarazione                 | 7 |
|    | 2.3   | Compilazione Modello                       | 7 |
|    | 2.4   | Visualizzazione Riepilogo                  | 9 |
|    | 2.5   | Caricamento della documentazione richiesta | 9 |
|    | 2.6   | Firma ed invio dell'istanza                | 9 |

# 1. Premessa

Al fine di semplificare le procedure di invio dei dati e di verifica degli stessi, CSEA ha predisposto per i soggetti partecipanti al meccanismo di compensazione del rischio profilo degli esercenti le tutele graduali (art. 45 del TIV) una modalità di trasmissione on-line della relativa dichiarazione.

Al meccanismo possono partecipare gli esercenti il servizio le tutele graduali per le microimprese, i quali devono presentare le istanze utilizzando il DataEntry Elettrico di CSEA.

Il presente documento riassume brevemente i diversi passi della procedura di compilazione ed invio di tutta la documentazione per la partecipazione al meccanismo sopracitato per l'annualità 2025.

Il processo si articola nelle macro-fasi seguenti:

- a) compilazione della dichiarazione;
- b) compilazione del modello;
- c) visualizzazione del riepilogo;
- d) caricamento della documentazione richiesta;
- e) firma ed invio dell'istanza.

# 2. Compilazione Istanza

Le dichiarazioni da inviare a CSEA per la partecipazione al meccanismo dovranno essere fornite tramite il **Data Entry Elettrico** di CSEA, che può essere raggiunto tramite l'Home Page di CSEA (Figura 1) selezionando il settore elettrico oppure andando direttamente al seguente link:

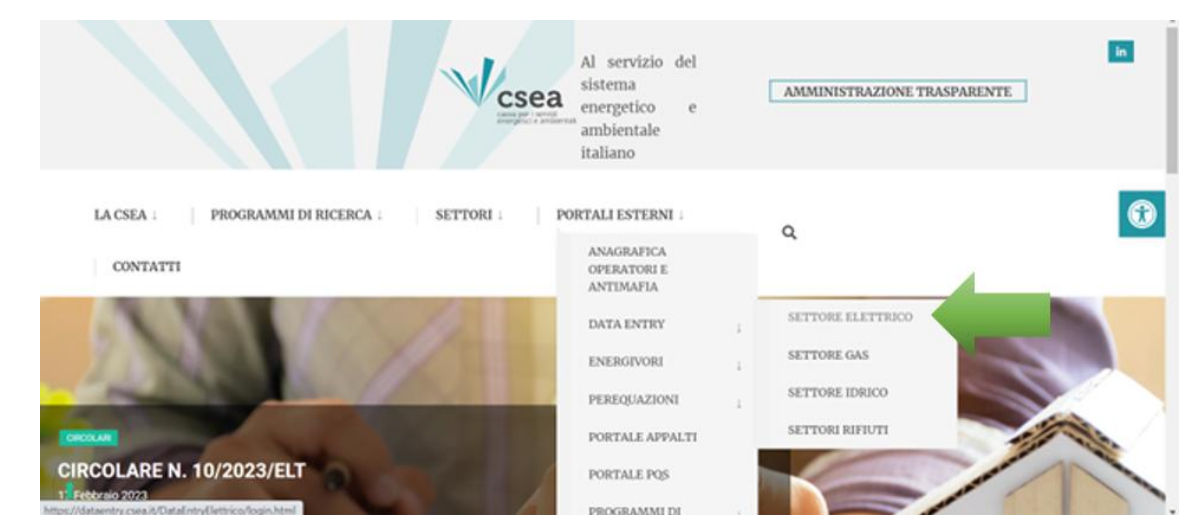

https://dataentry.csea.it/DataEntryElettrico/login.html

Figura 1

Dalla Home Page l'utente può accedere all'applicativo effettuando il "Login" (Figura 2), inserendo come "Username" il Codice CSEA assegnato nella fase di registrazione all'Anagrafica Operatori CSEA

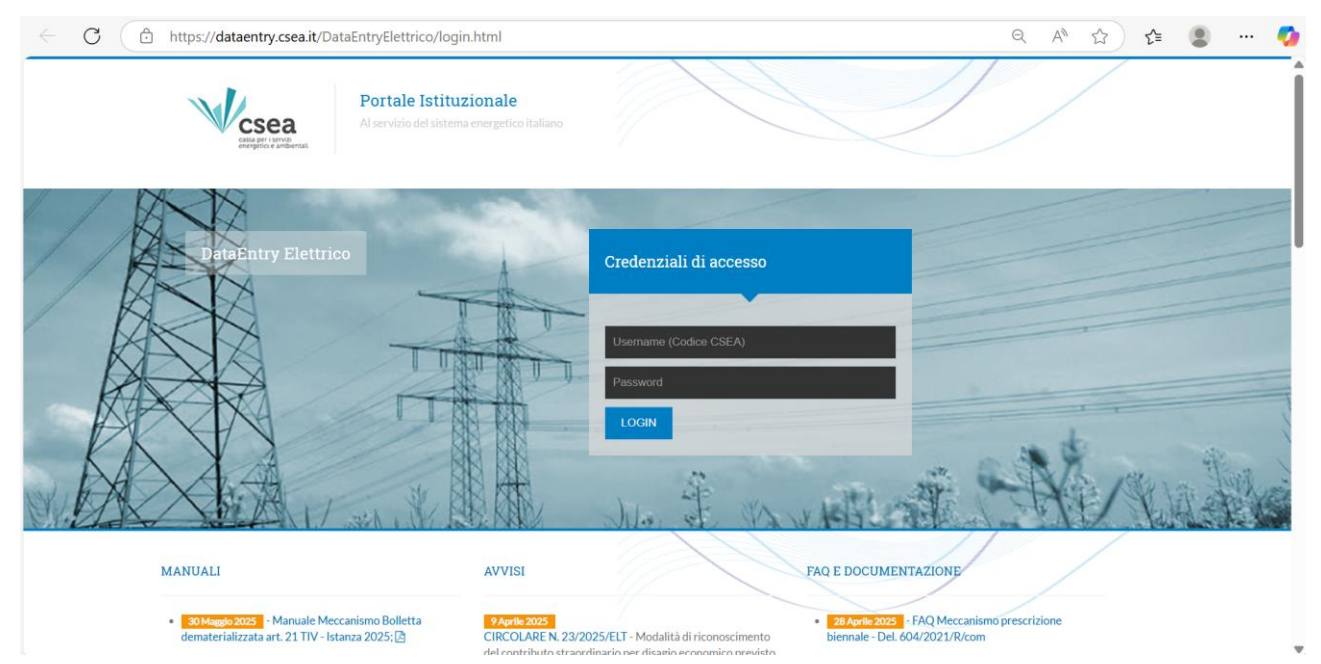

FIGURA 2

(<u>https://anagrafica.csea.it/Anagrafica/webapp/login</u>) e come "Password" la chiave di accesso al data entry che, se non già in proprio possesso, l'utente può creare dalla sezione "Settori Attività" dell'**Anagrafica Operatori CSEA**, cliccando sul pulsante "Crea o modifica password DataEntry" relativo al settore elettrico (Figura 3).

| CSEA Anagrafica Ope                  | eratori           |                            |                                         |                |   | Ø                        | AZIENDATEST -                                                              |
|--------------------------------------|-------------------|----------------------------|-----------------------------------------|----------------|---|--------------------------|----------------------------------------------------------------------------|
| Vcsea                                |                   |                            |                                         |                |   |                          |                                                                            |
| Dati Societari Settori Attivita Cont | atti Banche Opera | zioni Societarie An        | timafia Delegati                        |                |   |                          |                                                                            |
| Inserisci un settore di attività     |                   | Lista settori di att       | ività                                   |                |   | Modifica i               | settori di attività 🕑                                                      |
| CSEA: Data inizio sett               | tore attività: *  | Tipologia De               | ettaglio                                | Codice<br>CSEA |   | Attenzione<br>salva prim | <b>salvate</b> le modifiche con il pulsante<br>a di spostarvi nella scheda |
| Natura Giuridica Soggetto: *         |                   | Settore Elettrico Di<br>Tu | stributore - Esercenti Maggior<br>itela | 99991 <b>Q</b> | • | * campi ob               | bliaatori                                                                  |
| (none)                               | ~                 | Settore Gas Im             | prese di distribuzione Metano           | 1818E Q        | • |                          |                                                                            |
| Tipologia: *                         | ~                 | Settore Gas In<br>vit      | nprese di vendita mercato<br>ncolato    | 1819E Q        | 0 |                          | salva le modifiche 🗸                                                       |

#### FIGURA 3

Per eventuali problemi riscontrati nella registrazione sul portale dell'Anagrafica Operatori, al medesimo link si può trovare la documentazione utile e i contatti di riferimento.

Dopo aver effettuato l'accesso al DataEntry Elettrico, l'utente si troverà nella "Home" (Figura 4).

| Sea<br>Elettrico       | A Home                | Gestione<br>Modelli | Gestione<br>Riepilogativi | Firma         | Rettifiche        | Bilancio<br>Energetico | CMOR                            | Consumi<br>Energivori | Pratica Spot         | Previsionale        | Meccanismi<br>DataEntryElettrico<br>Ante 2020 👻 | Gestione<br>Istanze              |                                                                   |
|------------------------|-----------------------|---------------------|---------------------------|---------------|-------------------|------------------------|---------------------------------|-----------------------|----------------------|---------------------|-------------------------------------------------|----------------------------------|-------------------------------------------------------------------|
|                        |                       |                     |                           |               |                   |                        |                                 |                       |                      |                     |                                                 |                                  | 1 Utent                                                           |
| Avviso<br>A partire da | al mese di fatt       | urazione di ott     | obre 2019 saran           | no effettuati | in maniera au     | tomatica i contro      | olli di coerenz                 | a tra i modelli d     | ichiarativi degli or | eri generali di sis | tema e delle compone                            | enti della vendita. Il mancat    | to superamento degli stessi verrà segnalato tramite uno specifico |
| alert in fase          | e di download         | del pdf della d     | ichiarazione. Il su       | uperamento    | di tutti i contro | lli di coerenza è      | propedeutico                    | all?invio della       | dichiarazione stes   | sa.                 |                                                 |                                  |                                                                   |
| Informa                | azioni Az             | iendali             |                           |               |                   |                        |                                 |                       |                      |                     |                                                 |                                  |                                                                   |
|                        |                       |                     |                           |               |                   |                        |                                 |                       |                      |                     |                                                 |                                  |                                                                   |
| Ragione<br>test Dat    | e Sociale<br>itaEntry |                     |                           |               |                   |                        | Codice CSEA<br>2273E            |                       |                      |                     |                                                 | Operatore<br>alifuoco            |                                                                   |
| Indirizzo<br>VIA DEI   | o<br>EL CORSO 100     | ), ROMA (00100      | ), ROMA, LAZIO            |               |                   |                        | Tipologia Sett<br>Settore Elett | tore Attività<br>rico |                      |                     |                                                 | Telefono Operator<br>06 32101334 | re                                                                |
| Partita l              | NA                    |                     |                           |               |                   |                        | Dettaglio Sett                  | ore Attività          |                      |                     |                                                 |                                  |                                                                   |
| Codice                 | Fiscale               |                     |                           |               |                   |                        | Esercenti Ma                    | iggior Tutela         |                      |                     |                                                 |                                  |                                                                   |
|                        |                       |                     |                           |               |                   |                        | pippo@pec.i                     | t                     |                      |                     |                                                 |                                  |                                                                   |
|                        |                       |                     |                           |               |                   |                        |                                 |                       |                      |                     |                                                 |                                  |                                                                   |
| Stato S                | Spedizion             | i                   |                           |               |                   |                        |                                 |                       |                      |                     |                                                 |                                  |                                                                   |
| Anno                   |                       |                     |                           |               |                   |                        |                                 |                       |                      |                     |                                                 |                                  |                                                                   |
| 2020                   |                       |                     |                           | ۲             |                   |                        |                                 |                       |                      |                     |                                                 |                                  | Ricerca                                                           |
|                        |                       |                     |                           |               |                   |                        |                                 |                       |                      |                     |                                                 |                                  |                                                                   |

FIGURA 4

#### 2.1 Gestione Istanze

Una volta effettuato l'accesso al DataEntry Elettrico è necessario selezionare il menu a tendina "Gestione Istanze" (Figura 5).

| Sea<br>Elettrico                       | <b>↑</b> Home                         | Modelli | Gestione<br>Riepilogativi | Firma         | Retlifiche                                      | Bilancio<br>Energetico          | CMOR*          | Energivori | Pratica Spot | Previsionale       | Meccanismi<br>DataEntryElettrico<br>Ante 2020 - | Gestione<br>Istanze + | - |
|----------------------------------------|---------------------------------------|---------|---------------------------|---------------|-------------------------------------------------|---------------------------------|----------------|------------|--------------|--------------------|-------------------------------------------------|-----------------------|---|
| Inform                                 | nazioni Azi                           | endali  |                           |               |                                                 |                                 |                |            |              |                    |                                                 |                       |   |
| Ragione Sociale<br>AZIENDATEST Test 02 |                                       |         |                           | Codic<br>9999 | Codice CSEA                                     |                                 |                |            |              | Operatore          |                                                 |                       |   |
|                                        |                                       |         |                           | Tipok         | Tipologia Settore Attività<br>Sattore Flettrico |                                 |                |            |              | Telefono Operatore |                                                 |                       |   |
| Partita                                | i IVA                                 |         |                           |               | Detta                                           | glio Settore Attivi             | tà             |            |              |                    |                                                 |                       |   |
| Codice<br>TSTT                         | 000001<br>e Fiscale<br>\$T00A26G273\$ |         |                           |               | Pec<br>test@                                    | butore - Eserce<br> pec.csea.it | nti Maggior Tu | tela       |              |                    |                                                 |                       |   |
| State                                  | Condition                             |         |                           |               |                                                 |                                 |                |            |              |                    |                                                 |                       |   |
| Anna                                   | Specizion                             |         |                           |               |                                                 |                                 |                |            |              |                    |                                                 |                       |   |
| 2022                                   |                                       |         | ~                         |               |                                                 |                                 |                |            |              |                    |                                                 | Ricerca               |   |
|                                        |                                       |         |                           |               |                                                 |                                 |                |            |              |                    |                                                 |                       |   |

#### FIGURA 5

Successivamente l'utente avrà accesso alla seguente schermata ove avrà la possibilità di compilare un nuovo modello attraverso la sezione "*Compilazione nuova Istanza*" o ricercare un modello precedentemente compilato attraverso la sezione "*Ricerca Istanza Compilata*" (Figura 6).

| / uno lotanea               |   | Istanza                                                                 | Normativa di Riferimento                        |   |                      |  |
|-----------------------------|---|-------------------------------------------------------------------------|-------------------------------------------------|---|----------------------|--|
| 2025                        | ~ | Meccanismo di compensazione del rischio profilo degli ese $\checkmark$  | Articolo 45 del TIV                             | ~ |                      |  |
|                             |   |                                                                         |                                                 |   |                      |  |
|                             |   | Com                                                                     | nila                                            |   |                      |  |
|                             |   | Con                                                                     | pina                                            |   |                      |  |
|                             |   |                                                                         |                                                 |   |                      |  |
|                             |   |                                                                         |                                                 |   |                      |  |
| Ricerca Istanza Compilata   |   |                                                                         |                                                 |   |                      |  |
| Ricerca Istanza Compilata   |   |                                                                         |                                                 |   |                      |  |
| Anno Istanza                |   | Istanza                                                                 | Normativa di riferimento                        |   | Spedita              |  |
| Anno Istanza 2025           | ~ | Istanza<br>Meccanismo di compensazione del rischio profilo degli est 🗸  | Normativa di riferimento<br>Articolo 45 del TIV | ~ | Spedita              |  |
| Anno Istanza Compilata 2025 | ~ | Istanza<br>Meccanismo di compensazione del rischio profilio degli ese 🗸 | Normativa di riferimento<br>Articolo 45 del TIV | ~ | Spedita<br>Seleziona |  |

FIGURA 6

#### 2.1.1 Compilazione nuova Istanza

Per la compilazione dell'istanza di partecipazione al meccanismo oggetto di tale manuale l'utente dovrà selezionare le seguenti informazioni preliminari di riferimento:

- <u>Anno Istanza</u>: **2025**;
- <u>Istanza</u>: Meccanismo di compensazione del rischio profilo degli esercenti le tutele graduali – Istanza 2025;
- Normativa di riferimento: Articolo 45 del TIV.

Dopo aver selezionato le sopracitate informazioni preliminari premendo il tasto "*Compila*" si accede all'istanza da compilare.

# 2.2 Compilazione Dichiarazione

A questo punto l'utente si troverà nella sezione *Dichiarazione* (Figura 7), dove dovrà selezionare il soggetto firmatario della dichiarazione tramite l'apposito pulsante e procedere all'inserimento di tutti i dati richiesti secondo quanto indicato nelle corrispondenti etichette.

|                    |                    | MODELLO                                                                                   | RIEPILOGO                                         |                         | INVIO ISTANZA |
|--------------------|--------------------|-------------------------------------------------------------------------------------------|---------------------------------------------------|-------------------------|---------------|
|                    |                    |                                                                                           |                                                   |                         |               |
| Anno istanza: 2025 | Istanza:           | Meccanismo di compensazione del rischio profilo degli esercenti le tutele<br>Istanza 2025 | graduali — Normativa di rife                      | del TIV                 |               |
|                    |                    | DICHIARAZ                                                                                 | IONE                                              |                         |               |
|                    |                    | Sostitutiva dell'atto di notorietà ai sensi degli a                                       | rtt. 46 e 47 del D.P.R. 28/12/2000, n. 445        |                         |               |
|                    |                    | ai fini dell'istanza di partecipazione al meccanismo di compensazione d                   | el rischio profilo degli esercenti le tutele grad | duali - art. 45 del TIV |               |
|                    |                    | Selezione Fin                                                                             | natario                                           |                         |               |
|                    | II sottoscritto    |                                                                                           |                                                   |                         |               |
|                    | nato a             |                                                                                           |                                                   |                         |               |
|                    | provincia          |                                                                                           |                                                   |                         |               |
|                    | nazione            |                                                                                           |                                                   |                         |               |
|                    | data di nascita    |                                                                                           |                                                   | gg/mm/aaaa              |               |
|                    | codice fiscale     |                                                                                           |                                                   |                         |               |
|                    | in qualità di rapp | oresentante legale o dell'impresa esercente il servizio le tutele graduali per le r       | nicroimprese                                      |                         |               |

#### Figura 7

Terminata la compilazione dei campi richiesti, l'utente, selezionato il tasto "Avanti", potrà procedere alla compilazione del modello.

## 2.3 Compilazione Modello

Una volta selezionato il tasto "Avanti" della sezione *Dichiarazione* l'utente si troverà nella prima sezione *Modello* (Figura 8) dove dovrà inserire tutti i dati richiesti relativi all'anno 2023.

|               |                                | MODEL                                             | LLO                                              | RIEPILOGO                       | INVIO ISTANZA                                          |
|---------------|--------------------------------|---------------------------------------------------|--------------------------------------------------|---------------------------------|--------------------------------------------------------|
|               |                                |                                                   |                                                  |                                 | 2025_103_1031                                          |
| Anno istanza: | 2025 Istanza:                  | Meccanismo di compensazione del I<br>Istanza 2025 | rischio profilo degli esercenti le tutele gradua | ali – Normativa di riferimento: | Articolo 45 del TIV                                    |
|               |                                | ANNO 2023                                         |                                                  |                                 |                                                        |
| Mese          | COMP <sub>PRF</sub> orari<br>€ | COMP <sub>PRF</sub> fasce<br>€                    | COMP <sub>PRF</sub> monorari<br>€                | Totale<br>€                     |                                                        |
| Gennaio       |                                |                                                   |                                                  |                                 |                                                        |
| Febbraio      |                                |                                                   |                                                  |                                 |                                                        |
| Marzo         |                                |                                                   |                                                  |                                 | Download                                               |
| Aprile        |                                |                                                   |                                                  |                                 | CSV meccanismo rischio<br>profilo Tutele Graduali 2023 |
| Maggio        |                                |                                                   |                                                  |                                 |                                                        |
| Giugno        |                                |                                                   |                                                  |                                 |                                                        |
| Luglio        |                                |                                                   |                                                  |                                 | Upload                                                 |
| Agosto        |                                |                                                   |                                                  |                                 | prohio Tutele Graduali 2023                            |
| Settembre     |                                |                                                   |                                                  |                                 | Scegli file Nessun file selezionato                    |
| / Walkes      |                                |                                                   |                                                  |                                 |                                                        |

#### Figura 8

In questa sezione attraverso il tasto **Download legenda** l'utente potrà effettuare il download della legenda utile alla comprensione e alla compilazione del modello.

Tutti gli importi della tabella vengono calcolati automaticamente dal sistema caricando il file CSV denominato "CSV meccanismo rischio profilo Tutele Graduali 2023". Le informazioni richieste in questo file sono dettagliate per ogni singola ora *h* del mese *m* dell'anno 2023.

Terminata la compilazione del primo *Modello* l'utente potrà procedere alla compilazione del secondo modello relativo all'anno 2024 (figura 9).

|               | DICHIARAZIONE                  | MODELI                                              | 10                                            | RIEPILOGO                       | INVIO ISTANZA                                          |
|---------------|--------------------------------|-----------------------------------------------------|-----------------------------------------------|---------------------------------|--------------------------------------------------------|
|               |                                |                                                     |                                               |                                 | 2025_103_1031                                          |
| Anno istanza: | 2025 Istanza:                  | Meccanismo di compensazione del ris<br>Istanza 2025 | schio profilo degli esercenti le tutele gradu | ali – Normativa di riferimento: | Articolo 45 del TIV                                    |
|               |                                | ANNO 2024                                           |                                               |                                 |                                                        |
| Mese          | COMP <sub>PRE</sub> orari<br>€ | COMP <sub>PRF</sub> fasce<br>€                      | COMP <sub>PRE</sub> monorari<br>€             | Totale<br>€                     |                                                        |
| Gennaio       |                                |                                                     |                                               |                                 |                                                        |
| Febbraio      |                                |                                                     |                                               |                                 |                                                        |
| Marzo         |                                |                                                     |                                               |                                 | Download                                               |
| Aprile        |                                |                                                     |                                               |                                 | CSV meccanismo rischio<br>profilo Tutele Graduali 2024 |
| Maggio        |                                |                                                     |                                               |                                 |                                                        |
| Giugno        |                                |                                                     |                                               |                                 |                                                        |
| Luglio        |                                |                                                     |                                               |                                 | Upload                                                 |
| Agosto        |                                |                                                     |                                               |                                 | profilo Tutele Graduali 2024                           |
| Settembre     |                                |                                                     |                                               |                                 | Scegli file Nessun file selezionato                    |

#### Figura 9

Anche per questo *Modello* gli importi della tabella vengono calcolati automaticamente dal sistema caricando il file CSV denominato "CSV meccanismo rischio profilo Tutele Graduali 2024". Le

informazioni richieste in questo file sono dettagliate per ogni singola ora h del mese m dell'anno 2024.

**ATTENZIONE**: I CSV sopra menzionati devono essere obbligatoriamente caricati dall'utente. Il carattere da usare come separatore tra i campi è il punto e virgola mentre il punto è il carattere da utilizzare come separatore di decimali (è possibile inserire fino a un massimo di 10 valori decimali). Non utilizzare nessun carattere come separatore di migliaia.

## IMPORTANTE: Salvare i file come CSV UTF-8 (delimitato da virgole)(\*.csv)

Terminata la compilazione del secondo *Modello* l'utente potrà procedere alla visualizzazione del *Riepilogo*, selezionando il tasto "Avanti".

# 2.4 Visualizzazione Riepilogo

Dopo aver compilato il *secondo Modello* l'utente, selezionato il tasto "Avanti", avrà accesso alla sezione *Riepilogo* ove avrà la possibilità di visionare un riepilogo dei dati inseriti precedentemente oltre all'ammontare da regolare con CSEA (da ricevere se > 0, da versare se < 0).

# 2.5 Caricamento della documentazione richiesta

Dopo aver visionato il *Riepilogo* l'utente, selezionato il tasto "Avanti", avrà accesso alla schermata *Invio Istanza* ove dovrà effettuare il download e l'upload del "Riepilogo" firmato digitalmente in formato .p7m..

## 2.6 Firma ed invio dell'istanza

Dopo aver inserito a sistema la documentazione richiesta l'utente potrà procedere all'invio della dichiarazione premendo l'apposito pulsante.